# Microsoft Edge 設定手順

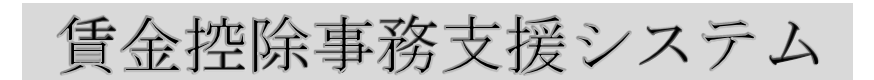

四国労働金庫

2024年5月7日

## はじめに

本書は、賃金控除事務支援システムをMicrosoft Edgeで使用できるようにするための設定手 順および留意事項について記載したマニュアルです。

### 目次

| 1. | ブラウザの設定  | 1  |
|----|----------|----|
| 2. | 電子証明書の発行 | 10 |

### 1. ブラウザの設定

本システムをご利用頂くには、JavaScript/Cookie/ポップアップブロックの設定および「信 頼済みサイト」などの登録が必要です。

以下に示す手順を参考にブラウザの設定を行ってください。

<Cookieの設定>

(1) Microsoft Edge を起動し、右上の「・・・」からメニューを展開し、「設定」をクリックします。

| <ul> <li>□ □ 新い/9ブ × +</li> </ul>                           | -        |   |
|-------------------------------------------------------------|----------|---|
|                                                             | <u>ت</u> | • |
| お気に入りパーにお気に入りを登録すると、簡単にアクセスできるようになります。 <u>今すぐお気に入りを管理する</u> |          |   |
| 📀 15 °°                                                     | Q        | 礅 |
| Microsoft                                                   |          |   |
| Web を検索 Q                                                   |          |   |
| クイック リンク ー >                                                |          |   |
|                                                             |          |   |
|                                                             |          |   |
|                                                             |          |   |
|                                                             |          |   |
| Ξ マイフィード ニュース エンタメ … (ℓ パーソナライズ設定) (検索結果のみ表示 ∨              |          |   |

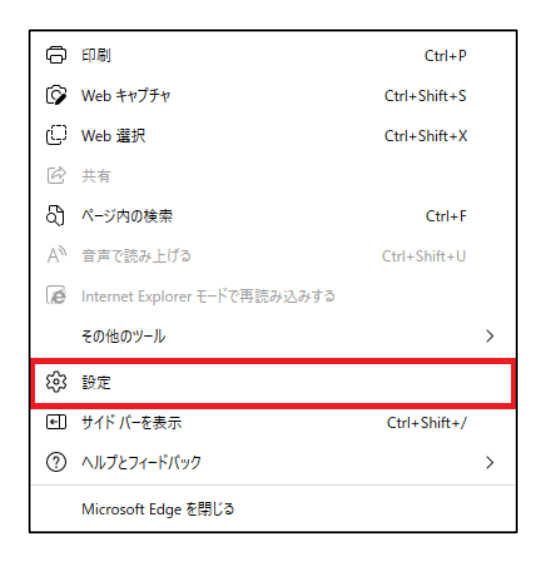

(2)「Cookie とサイトのアクセス許可」をクリックします。

|              | ② B定 × +                                                                                             |                                                                                                   | - 0           | × |  |  |  |  |
|--------------|----------------------------------------------------------------------------------------------------|---------------------------------------------------------------------------------------------------|---------------|---|--|--|--|--|
| $\leftarrow$ | $\leftarrow$ $\rightarrow$ $\mathbb{C}$ $\widehat{\otimes}$ Edge   edge://settings/profiles          |                                                                                                   |               |   |  |  |  |  |
|              | 設定                                                                                                   | プロファイル                                                                                            | 十 プロファイルの追加   |   |  |  |  |  |
|              | <ul> <li>▲ アロファイル</li> <li>▲ ブライバシー、検索、サービス</li> <li>④ 外観</li> </ul>                                 |                                                                                                   |               |   |  |  |  |  |
|              | <ul> <li>□ (スタート)、(ホーム)、および (新規) タブ</li> <li>○ 共有、コピーして貼り付け</li> <li>□ Cookie とサイトのアクセス許可</li> </ul> | フロファイル1<br>開覧データをバックアップし、すべてのデバイスでお気<br>に入り、パスワード、限歴などを表示できま<br>す。 <u>Microsoft プライパシーステートメント</u> | サインインしてデータを同期 |   |  |  |  |  |
|              | □ 既定のブラウザー                                                                                           | () 同期                                                                                             |               |   |  |  |  |  |
|              | <ul> <li></li></ul>                                                                                  | ♀ 個人情報                                                                                            | >             |   |  |  |  |  |
|              | A <sup>1</sup> ∃ ==                                                                                  | ₽ バスワード                                                                                           | >             |   |  |  |  |  |
|              | 😐 システムとパフォーマンス                                                                                       | □ お支払い情報                                                                                          | >             |   |  |  |  |  |
|              | <ul> <li>設定のリセット</li> <li>スマートフォンとその他のデバイス</li> </ul>                                                | └┐ ブラウザー データのインボート                                                                                | >             |   |  |  |  |  |
|              | ☆ アクセシビリティ<br>-                                                                                      | ♀ プロファイルの基本設定                                                                                     | >             |   |  |  |  |  |
|              | C Microsoft Edge ICOUT                                                                               |                                                                                                   |               |   |  |  |  |  |

(3)「Cookie とサイトデータの管理と削除」をクリックします。

|              | (③ IB定 × +                                                                                                    |                                                                                         | -            |   | × |
|--------------|----------------------------------------------------------------------------------------------------|-----------------------------------------------------------------------------------------|--------------|---|---|
| $\leftarrow$ | → C ŵ & Edge   edge://s                                                                                                    | ttings/content 🖧 🕻                                                                      | ≡ ( <u>⊕</u> |   |   |
|              | <b>設定</b><br>Q 設定の検索                                                                                                    | <b>保存された Cookie とデータ</b><br>サイトとセッション間の維続的なブラウジングを容易にするために、デバイスに Cookie とデータを保          | 存する          |   |   |
|              | <ul> <li>プロファイル</li> <li>プライバシー、検索、サービス</li> <li>小親</li> <li>(スタート)、(ホーム)、および (新規) タブ</li> </ul>                                | Cookie とサイトデータの管理と削除<br>サイトのアクセス許可                                                      |              | > |   |
| 1            | <ul> <li>ご 共有、コピーして貼り付け</li> <li>こ Cookie とサイトのアクセス許可</li> <li>こ 既定のブラウザー</li> </ul>                                            | <b>すべてのサイト</b><br>閲覧したサイトのアクセス許可を表示する                                                   |              | > |   |
|              | <ul> <li></li></ul>                                                                                                    | 最近のアクライビティ<br>サイトのアクセス許可に対して行われた最新の変更<br>最近のアクライビティはありません。サイトのアクセス許可に対する最近の変更がここに表示されます |              |   |   |
|              | A <sup>2</sup> 言語                                                                                                    | <b>すべてのアクセス許可</b><br>すべてのサイトに適用されるアクセス許可                                                |              |   |   |
|              | <ul> <li>         ・ 酸定のリセット         <ul> <li>             スマートフォンとその他のデバイス             アクセシビリティ         </li> </ul> </li> </ul> | <ul> <li>場所</li> <li>常に確認する</li> </ul>                                                  |              | > |   |
|              | Microsoft Edge について                                                                                                    | <ul> <li>(う カメラ<br/>常に確認する</li> </ul>                                                   |              | > |   |
|              |                                                                                                    | <ul> <li>マイク</li> <li>常に確認する</li> </ul>                                                 |              | > |   |

(4)「Cookie データの保存と読み取りをサイトに許可する(推奨)」が有効になっていることを 確認してください。無効になっている場合は、有効に設定してください。

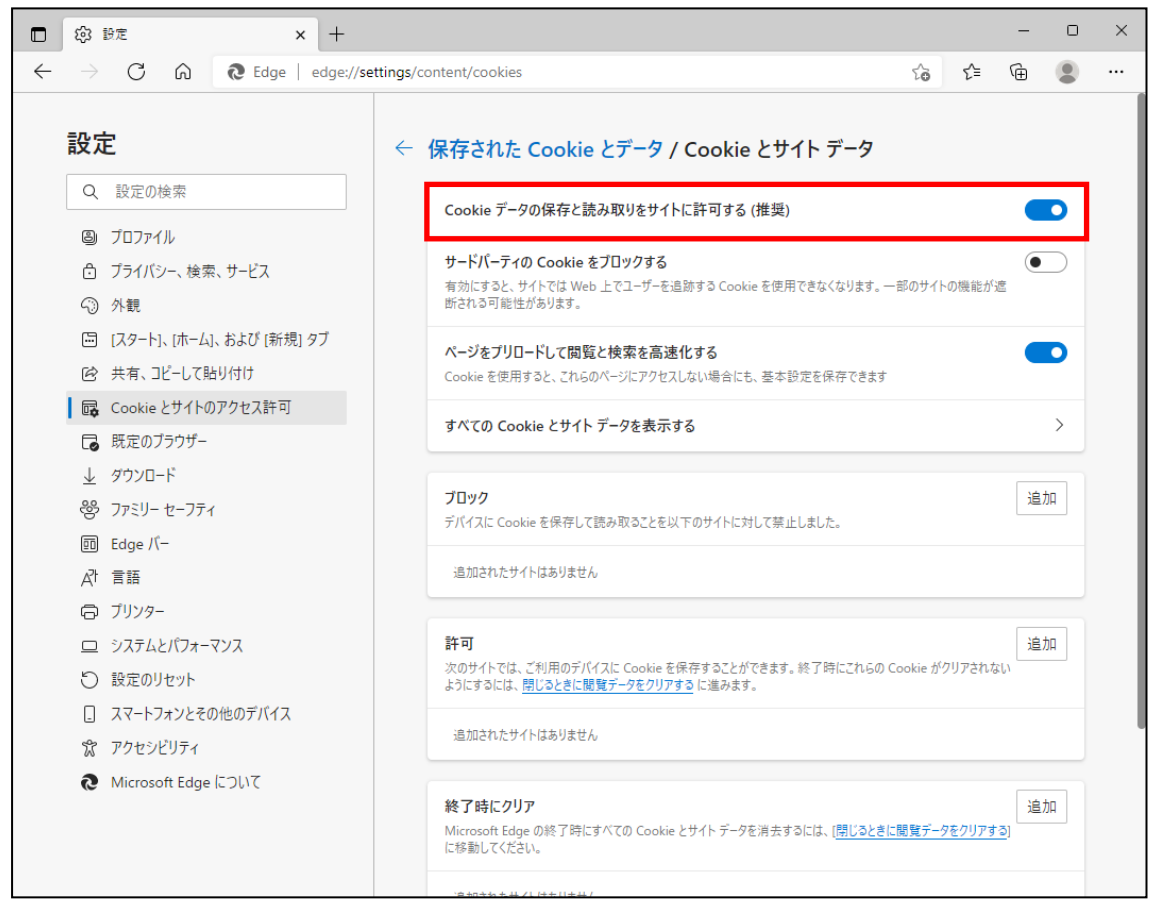

(5) 設定確認後、「←保存された Cookie とデータ」の部分をクリックし前画面へ戻ります。

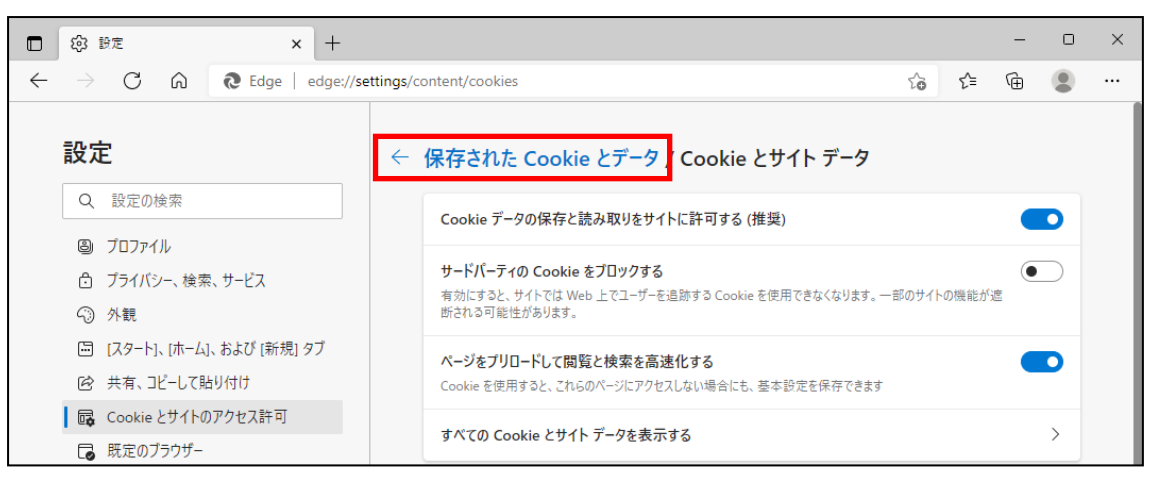

<JavaScriptの設定>

(6)「JavaScript」が「許可済み」になっていることを確認してください。「ブロック済み」になっている場合は、「JavaScript」をクリックし「許可済み」に設定してください。

|              | ② 設定 × +                                                                            |                                                                                   | - | 0 | × |
|--------------|-------------------------------------------------------------------------------------|-----------------------------------------------------------------------------------|---|---|---|
| $\leftarrow$ | $ ightarrow$ C $\widehat{\mathbf{a}}$ Edge   edge://set                             | ings/content 🖧 🕻 =                                                                | Ē |   |   |
|              | 設定                                                                                  | <ul> <li>場所<br/>常に確認する</li> </ul>                                                 |   | > |   |
|              | Q 設定の検索                                                                             | <ul> <li>カメラ</li> <li>常に確認する</li> </ul>                                           |   | > |   |
|              | ◎ ブロファイル ⑦ ブライバシー、検索、サービス                                                           | <ul> <li>マイク<br/>常に確認する</li> </ul>                                                |   | > |   |
|              | <ul> <li>分親</li> <li>[スタート]、「ホーム」、および (新規) タブ</li> <li>(ホーム)、および (新規) タブ</li> </ul> | <ul> <li>(・) モーション センサーまたは光センサー</li> <li>サイトでのモーション センサーと光センサーの使用を許可する</li> </ul> |   | > |   |
|              | <ul> <li>ビ 共有、Jビーして通り付け</li> <li>Cookie とサイトのアクセス許可</li> <li>ロ 研定のブラウザー</li> </ul>  | ○ 通知<br>常に確認する                                                                    |   | > |   |
|              |                                                                                     | JavaScript<br>許可済み                                                                |   | > |   |
|              | 圖 Edge バー<br>A <sup>t</sup> 言語                                                      | ス イメージ<br>すべて表示                                                                   |   | > |   |
|              | ⑦ ブリンター □ システムとパフォーマンス                                                              | <ul> <li>プ ポップアップとリダイレクト</li> <li>許可済み</li> </ul>                                 |   | > |   |
|              | <ul> <li>設定のリセット</li> <li>スマートフォンとその他のデバイス</li> </ul>                               | <ul> <li>広告</li> <li>ブロック済み</li> </ul>                                            |   | > |   |
|              | <ul> <li>⑦ アクセシビリティ</li> <li>⑦ Microsoft Edge について</li> </ul>                       | (、) バックグラウンド同期<br>最近閉じたサイトでデータの送受信の完了を許可する                                        |   | > |   |
|              |                                                                                     | ↓ 自動ダウンロード<br>サイトが複数のファイルを自動的にダウンロードしようとしたときに確認する                                 |   | > |   |

(7) 下図のように「許可済み」に設定してください。

設定確認後、「← サイトのアクセス許可」の部分をクリックし前画面へ戻ります。

| 🗖 🕸 設定 🗙 +                                                                              |                           |      | - | D  | × |
|-----------------------------------------------------------------------------------------|---------------------------|------|---|----|---|
| $\leftarrow$ $ ightarrow$ $	extsf{C}$ $\widehat{	extsf{abs}}$ $	extsf{Edge}$   edge://s | ttings/content/javascript | °9 € | Ē |    |   |
| 設定                                                                                      | ← サイトのアクセス許可 / JavaScript |      |   |    |   |
| Q 設定の検索<br>過 ブロファイル<br>合 ブライバン 始表 サービス                                                  | 許可 (推奨)                   | _    |   |    |   |
| <ul> <li>→ フライバン=、(使来、リービス)</li> <li>③ 外観</li> </ul>                                    | プロック                      |      | ì | 自加 |   |
| <ul> <li>□ (スタート)、(ホーム)、および (新規) タフ</li> <li>○ 共有、コピーして貼り付け</li> </ul>                  | 追加されたサイトはありません            |      |   |    | , |
| Cookie とサイトのアクセス許可  反  既定のブラウザー                                                         | 許可                        |      | à | 自加 |   |
| 业 ダウンロード<br>왕 ファミリー セーフティ                                                               | 追加されたサイトはありません            |      |   |    | , |

<ポップアップブロックの設定>

(8)「ポップアップとリダイレクト」が「許可済み」になっていることを確認してください。「ブロッ ク済み」になっている場合は、「ポップアップとリダイレクト」をクリックしてください。

|              | (2) 設定                                                                          | × +           |                   |                                                            |   |      | - |   | × |
|--------------|---------------------------------------------------------------------------------|---------------|-------------------|------------------------------------------------------------|---|------|---|---|---|
| $\leftarrow$ | → C 6                                                                           | Edge   edge:/ | /settings/content |                                                            | ŵ | ર્≿≡ | Ē |   |   |
|              | 設定                                                                              |               | 0                 | <b>場所</b><br>常に確認する                                        |   |      |   | > |   |
|              | Q、設定の検索                                                                         |               | Ô                 | <b>カメラ</b><br>常に確認する                                       |   |      |   | > |   |
|              | <ul> <li>リロファイル</li> <li>プライバシー、検索、サー</li> </ul>                                | ービス           | Ŷ                 | <b>マ1</b> ク<br>常に確認する                                      |   |      |   | > |   |
|              | <ul> <li>         ・</li></ul>                                                   | よび [新規] タブ    | ((•))             | <b>モーション センサーまたは光センサー</b><br>サイトでのモーション センサーと光センサーの使用を許可する |   |      |   | > |   |
|              | <ul> <li>※ 共有、Jと-し(貼り付)</li> <li>              Gookie とサイトのアク1      </li> </ul> | セス許可          | ¢                 | <b>通知</b><br>常に確認する                                        |   |      |   | > |   |
|              | Lo 成定のフラウラー<br><u>↓</u> ダウンロード<br>総 ファミリー ヤーフティ                                 |               | a                 | JavaScript<br>許可済み                                         |   |      |   | > |   |
|              | 回 Edge バー<br>A <sup>r</sup> 言語                                                  |               |                   | <b>イメージ</b><br>すべて表示                                       |   |      |   | > |   |
|              | <ul> <li>プリンター</li> <li>システムとパフォーマンス</li> </ul>                                 | τ             | Ø                 | <b>ボッブアップとリダイレクト</b><br>許可済み                               |   |      |   | > |   |
|              | <ul> <li>設定のリセット</li> <li>スマートフォンとその他の</li> </ul>                               | <b>Dデバイス</b>  | ē                 | <b>広告</b><br>ブロック済み                                        |   |      |   | > |   |
|              | <ul> <li>アクセシビリティ</li> <li>Microsoft Edge につし</li> </ul>                        | いて            | φ                 | <b>パックグラウンド同期</b><br>最近開じたサイトでデータの送受信の完了を許可する              |   |      |   | > |   |
|              |                                                                                 |               | Ŧ                 | <b>自動ダウンロード</b><br>サイトが複数のファイルを自動的にダウンロードしようとしたときに確認する     |   |      |   | > |   |

(9)「許可」の項目欄にある[追加]ボタンを押します。「サイトの追加」画面が表示されるので 「ご利用開始(変更)のお知らせ」に記載されている URL を入力し[追加]ボタンを押しま す。 URL <u>https://www.cjs-rokin.jp</u>

| □ ⑫ 設定 ×                                                           | +                            | - 0    | × |
|--------------------------------------------------------------------|------------------------------|--------|---|
| $\leftarrow$ $\rightarrow$ C $\widehat{\mathbf{a}}$ Edge           | ge://settings/content/popups | Ge 😩 · |   |
| <b>設定</b><br>Q. 設定の検索                                              | ← サイトのアクセス許可 / ポップアップとリダイレクト |        |   |
| <ul> <li>③ ブロファイル</li> <li>ヘ ブライバシー 絵本 サービス</li> </ul>             | ブロック (推奨)                    |        |   |
| <ul> <li>③ 外観</li> </ul>                                           | ブロック                         | 追加     |   |
| <ul> <li>[スタート]、「ホーム」、および (新規)</li> <li>(必 共有、コピーして貼り付け</li> </ul> | 追加されたサイトはありません               |        |   |
| G Cookie とサイトのアクセス許可                                               | The set                      | 10.40  |   |
| □ 既定のブラウザー                                                         |                              | 追加     |   |
| 业 ダウンロード<br>巻 ファミリー セーフティ                                          | 追加されたサイトはありません               |        |   |

(10)「許可」の項目欄に先ほど入力したサイト URL が表示されます。

|              | ŵ             | 設定                        | ×                    | +                   |        |                            |    |    | - | 0           | × |
|--------------|---------------|---------------------------|----------------------|---------------------|--------|----------------------------|----|----|---|-------------|---|
| $\leftarrow$ | $\rightarrow$ | CÂ                        | € Edge   ed          | ge:// <b>settir</b> | ngs/co | ontent/popups              | τœ | £≞ | Ē |             |   |
|              | <b>設</b> 5    | と設定の検索                    |                      |                     | ← ·    | サイトのアクセス許可 / ポップアップとリダイレクト |    |    |   |             |   |
|              | 8             | プロファイル<br>プライバシー、検索       | シサービス                |                     |        | ブロック (推奨)                  |    |    |   | D           |   |
|              | -0            | 外観                        |                      |                     |        | ブロック                       |    |    | i | 1<br>1<br>1 |   |
|              | i<br>R        | [スタート]、[ホーム]<br>共有、コピーして貼 | 、および [新規] タブ<br>iり付け |                     |        | 追加されたサイトはありません             |    |    |   |             |   |
|              | G.            | Cookie とサイトの              | )アクセス許可              |                     |        |                            | _  | _  |   | 4.0         |   |
|              | 6             | 既定のブラウザー                  |                      |                     |        | 計刊                         |    |    | 進 | 1.ЛН        |   |
|              | <u>↓</u><br>‰ | ダウンロード<br>ファミリー セーフティ     |                      |                     |        | 🗅 https://www.cjs-rokin.jp |    |    |   |             |   |
|              | 9             | 7729 E-771                |                      |                     |        |                            |    |    |   |             |   |

<ダウンロードの設定>

(11)「ダウンロード」をクリックします。

「ダウンロード時の動作を毎回確認する」が「ON」になっていることを確認してください。 下図のように「ON」に設定してください。

| □ 袋 設定 × +                                                       |                                                               | -                                                  | D  | × |  |  |  |  |  |
|------------------------------------------------------------------|---------------------------------------------------------------|----------------------------------------------------|----|---|--|--|--|--|--|
| $\leftarrow$ $\rightarrow$ C $\textcircled{a}$ Edge   edge://set | ings/downloads to t                                           | Ē                                                  |    |   |  |  |  |  |  |
| 設定                                                               | ダウンロード                                                        |                                                    |    |   |  |  |  |  |  |
| Q 設定の検索                                                          | 場所                                                            | 3                                                  | 更  |   |  |  |  |  |  |
| プロファイル                                                           | C:¥Users¥Downloads                                            |                                                    |    |   |  |  |  |  |  |
| ⑦ プライバシー、検索、サービス                                                 | ダウンロード時の動作を毎回確認する                                             |                                                    |    |   |  |  |  |  |  |
| ③ 外観                                                             | ファイルを保存するか、保存せずに開くかを常に尋ねる                                     |                                                    |    |   |  |  |  |  |  |
| ロ サイドバー                                                          | のぜにっ ファイルをゴラウザーで閉く                                            |                                                    |    |   |  |  |  |  |  |
| 🔄 [スタート]、[ホーム]、および [新規] タブ                                       | この設定をオンにすると、Office ファイル (プレゼンテーション、スプレッドシート、ドキュメント) がデバイスにダウン | ロードされる代                                            | わり |   |  |  |  |  |  |
| 12 共有、コピーして貼り付け                                                  | に、Microsoft Edge で自動的に開きます                                    |                                                    |    |   |  |  |  |  |  |
| Cookie とサイトのアクセス許可                                               | ダウンロードの開始時にダウンロード メニューを表示                                     |                                                    |    |   |  |  |  |  |  |
| □ 既定のプラウザー                                                       | この設定を無効にすると、ファイルのダウンロードがいつ開始されるかを知るのが難しくなる可能性があります            | この設定を無効にすると、ファイルのダウンロードがいつ開始されるかを知るのが難しくなる可能性があります |    |   |  |  |  |  |  |
| ↓ ダウンロード                                                         |                                                               |                                                    |    |   |  |  |  |  |  |

(12) Windows の「検索」から「インターネット△オプション」と検索し、「インターネットオプション」を開きます。(△:スペース)

| すべて アプリ ドキュメント ウェブ その他 🕶           | w हरे         |
|------------------------------------|---------------|
| 最も一致する検索結果                         |               |
| <b>インターネット オブション</b><br>コントロール バネル |               |
| 設定                                 | インターネット オプション |
| 🚡 ポップアップのブロックまたは許可 🔉 🔉             | コントロール バネル    |
| !⇒ ブラウザーの推奨設定 >                    |               |
| Webの検索                             | □ 開<          |
|                                    |               |
| √ インターネットオブションの開き方                 |               |
|                                    |               |
| ₽ インターネットオプション edge >              |               |
| 🔎 インターネットオブション どこにある 10 💦 👌        |               |
| 🔎 インターネットオブション 設 💈 💦 📏             |               |
| ₽ インターネットオプション windows10 >         |               |
| ,○ インターネットオブション 接続タブがない >          |               |
| ₽ インターネットオブション                     |               |

(13) [セキュリティ]タブを選択し、[信頼済みサイト]ゾーンの[サイト]ボタンを押します。

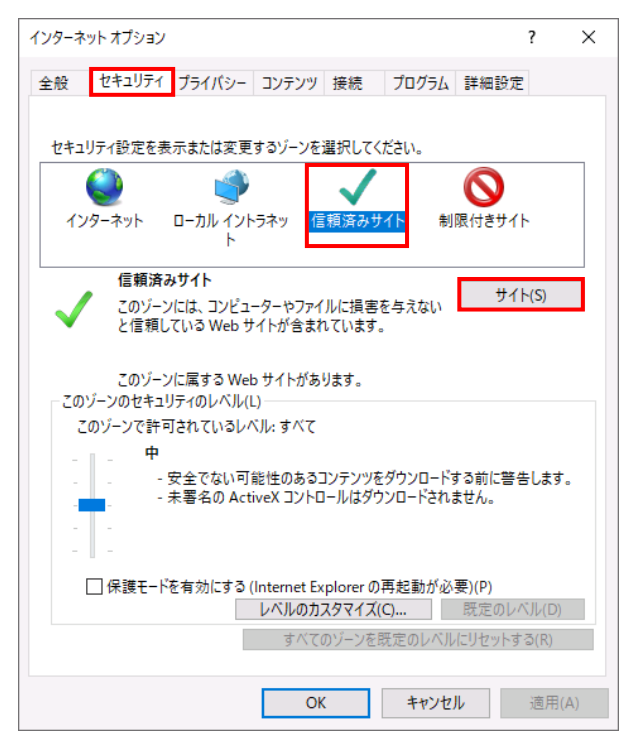

(14)「信頼済みサイト」が表示されます。

「このWebサイトをゾーンに追加する」の下に賃金控除事務支援システムの

URL <u>https://www.cjs-rokin.jp</u> を入力し、[追加]ボタンを押します。

| 信頼済みサイト                                                   | ×            |  |  |  |  |  |  |
|-----------------------------------------------------------|--------------|--|--|--|--|--|--|
| このゾーンの Web サイトの追加と削除ができます。このゾ<br>べてに、ゾーンのセキュリティ設定が適用されます。 | ーンの Web サイトす |  |  |  |  |  |  |
| この Web サイトをゾーンに追加する(D):                                   |              |  |  |  |  |  |  |
| https://www.cjs-rokin.jp                                  | 追加(A)        |  |  |  |  |  |  |
| Web サイト(W):                                               |              |  |  |  |  |  |  |
|                                                           | 削除(R)        |  |  |  |  |  |  |
|                                                           |              |  |  |  |  |  |  |
|                                                           |              |  |  |  |  |  |  |
| ✓ このゾーンのサイトにはすべてサーパーの確認 (https:) を必要とする(S)                |              |  |  |  |  |  |  |
|                                                           | 閉じる(C)       |  |  |  |  |  |  |
|                                                           |              |  |  |  |  |  |  |

(15)「Web サイト」の下に、賃金控除事務支援システムの URL が追加されたことを確認しま す。[閉じる]ボタンを押し、「信頼済みサイト」を閉じます。

| 信頼済みサイト                                                   | ×            |
|-----------------------------------------------------------|--------------|
| このゾーンの Web サイトの追加と削除ができます。このゾ<br>べてに、ゾーンのセキュリティ設定が適用されます。 | ーンの Web サイトす |
| この Web サイトをゾーンに追加する(D):                                   |              |
|                                                           | 追加(A)        |
| Web サイト(W):                                               |              |
| https://www.cjs-rokin.jp                                  | 削除(R)        |
|                                                           |              |
|                                                           |              |
| └── このゾーンのサイトにはすべてサーバーの確認 (https:) を必要とす                  | ට්(S)        |
|                                                           | 閉じる(C)       |

(16) [OK]ボタンを押します。

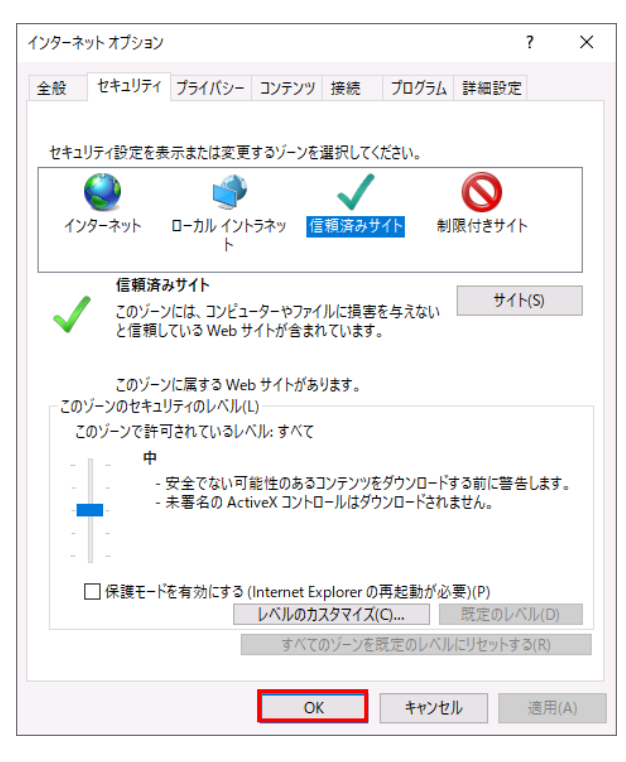

以上で設定は完了です。

#### 2. 電子証明書の発行

賃金控除事務支援システム(<u>https://www.cjs-rokin.jp</u>)にアクセスします。

(1) [電子証明書発行]ボタンを押します。

| ろうきん賃金控除事務支 | 援システム<br>                                                                                                    |
|-------------|----------------------------------------------------------------------------------------------------|
| DC581101    | ろうきん賃金控除事務支援システムログイン画面                                                                                                    |
|             | ユーザーIDを登録済のお客様<br>「ログインJボタンを押してください<br>「ログイン」                                                                                                    |
|             | 初めてご利用になるお客様       マスターユーザーの方       マスターユーザーの初期登録                                                                                                    |
|             | <ご注意事項><br>●サービスをご利用になるいクロンで登録してください。<br>●マスターユーザーは事前に「お申込料にご提示した?」は、書類の/控えしと「ご利用開始のあお知らせ」をご用意<br>いただき、またにユーザーロン・10.70-F1度決定されてから登録してください。<br>● 第二2-1-10-11度決定されでのから空報してください。<br>● 第二2-1-11年期度就要定のかった文字で登録していた。<br>● 第二2-1-11日期度次文字、表示して影響力なのかった文字で登録してください。<br>● 第二2-1-11日度次次字、意味を見着なのと~12文字で登録してください。<br>※ 第二3-1-11度次次字、ので、ご注意をださい。<br>● 第二2-1-11日度次次で、これで、これであるのでありますので登録してください。<br>● 第二3-1-11日度次次で、これで、これであるのでした。<br>● ブラウザーの「戻る」・「追む」本交」は使用しないでください。 |
|             | 電子証明書の更新・第行<br>電子証明書を更新(第行)されるお客欄は「電子証明書発行」ボタンを押してください。<br>電子証明書発行                                                                                                    |
|             |                                                                                                    |

(2)「ユーザーID」と「パスワード」を入力し、[認証]ボタンを押します。

認証された場合、「認証コード入力画面」画面が表示されます。

| ろうぎん食金摂降事務支援シス | 17h               |                               |  |
|----------------|-------------------|-------------------------------|--|
| DC586101       | 電子証明              | 書発行 ユーザー調証                    |  |
| 44212.16       |                   |                               |  |
|                | 電子IB明書與行11<br>127 | は要なユーザー認識を行います。<br>きん力してくだきい。 |  |
|                | ユーザーロ             |                               |  |
|                | 1129~F            | シフトウエアキーボード                   |  |
|                |                   | K¥I                           |  |
|                |                   |                               |  |

#### 【入力項目説明】

| ユーザーID | 〈必須〉 | 6~12桁で入力します。<br>・ 半角英、数字の2種必須です。            |
|--------|------|---------------------------------------------|
|        |      | (英字は大文字と小文字を区別します。)                         |
| パスワード  | 〈必須〉 | 8~12桁で入力します。                                |
|        |      | <ul> <li>・半角英大・小文字、数字、記号の4種必須です。</li> </ul> |
|        |      | (英字は大文字と小文字を区別します。)                         |

(3) ユーザーメールアドレスに送信された認証コードを入力し、[認証]ボタンを押します。 認証コードが認証された場合、「電子証明書発行」画面が表示されます。

※認証コードのメールが届かない場合、登録されたメールアドレスを再度ご確認ください。

| J)C/UATTERPHYMXR/A)A |                                                                                                    |  |
|----------------------|----------------------------------------------------------------------------------------------------|--|
|                      |                                                                                                    |  |
| DC586201             | 認証コード入力画面                                                                                                    |  |
| キャンセル                |                                                                                                    |  |
|                      | 登録されているメールアドレスに認証コードを送信しました。<br>認証コードを入力してください。                                                                                                    |  |
|                      | ₩₩¬F                                                                                                    |  |
|                      | and a second second sec |  |

#### 【入力項目説明】

| 認証コード | 半角数字6桁で入力します。(数字のみ、有効期限30分) |
|-------|-----------------------------|

(4) [発行]ボタンを押します。

| ろうきん賃金控除事務支援シ | (テム                                    |  |
|---------------|----------------------------------------|--|
| DC587101      | 電子証明書発行                                |  |
| キャンセル         |                                        |  |
|               | 電子証明書を発行します。<br>よろしければ「発行」ボタンを押してください。 |  |
|               | <b>発行</b>                              |  |

(5) 発行中は「電子証明書発行中」画面が表示されます。そのままお待ちください。

| ちちさん電金持線中務支援ク | 274                      |  |
|---------------|--------------------------|--|
| D0689101      | 電子證明書発行中                 |  |
|               | 電子証明書第四処理中です。しばおくおがら下さい。 |  |
|               |                          |  |
|               |                          |  |
|               |                          |  |
|               |                          |  |

(6) 画面に表示された電子証明書発行結果を確認します。

#### 後述(14)「電子証明書のインポート」の処理が完了するまで、この画面を閉じないでく ださい。

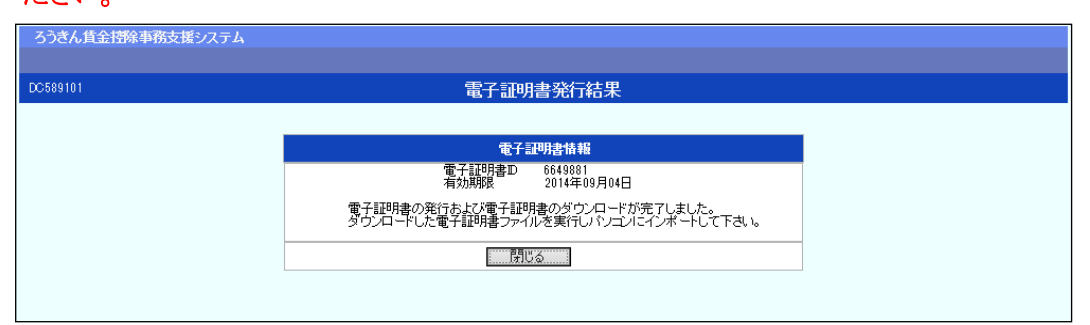

電子証明書発行画面が表示されると同時に、拡張子が「p12」の電子証明書ファイルが 自動でダウンロードされ画面が表示されますので[開く]ボタンを押してください。

| Microsoft   | Edgeの場合】 |
|-------------|----------|
| WINDI OBOIU |          |

| ダウン | vロ <b>ー</b> ド    |                   | Q      | $\Rightarrow$ |
|-----|------------------|-------------------|--------|---------------|
| S S | ample001_2022121 | 9152657.p12 で行う操作 | 乍を選    |               |
|     | 開く               | 名前を付けて            | $\sim$ |               |
| もっと | 見る               |                   |        |               |

【Microsoft EdgeIEモードの場合】

www.cjs-rokin.jp から sample001\_20221219153237.p12 (4.47 KB) を開くか、または保存しますか? ファイルを開く(O) 保存(S) マ キャンセル(C) ×

※ ダウンロードフォルダに保存した場合は、電子証明書p12 ファイルをダブルクリックもし くは右クリックから[開く]を選択してください。ファイル名:ユーザーID+日付時間+.p12

※ 電子証明書p12 ファイルを開かずに終了した場合は、電子証明書が既に発行済みと なっているため労金へ失効依頼してください。 (7) Internet Explorer セキュリティ画面が表示される場合は、[許可する]ボタンを押してくだ

さい。

| Internet E | xplorer セキュリティ                                                                                                    | Х  |
|------------|----------------------------------------------------------------------------------------------------|----|
| 0          | Web サイトで、このプログラムを使って Web コンテンツを開こうとして<br>います                                                                                  |    |
|            | このプログラムは保護モードの外で開かれます。Internet Explorer の <u>保護モード</u> はお使いのコ<br>ンピューターの保護に役立ちます。この Web サイトを信頼していない場合は、このプログラムは<br>開かないでください。 |    |
|            | 名前: 暗号化シェル拡張<br>発行元: Microsoft Windows                                                                                        |    |
|            | □ 今後、このプログラムに関する警告を表示しない(S)                                                                                                   |    |
|            | 許可する(A) 許可しない(I                                                                                                    | D) |

(8)保存場所に「現在のユーザー」を選択し、[次へ]ボタンを押してください。

| ←   差 証明書のインボート ウィザード                                                                                                  | ×   |
|----------------------------------------------------------------------------------------------------|-----|
| 証明書のインポート ウィザードの開始                                                                                                    |     |
| このウィザードでは、証明書、証明書信頼リスト、および証明書失効リストをディスクから証明書ストアにコピー<br>します。                                                            |     |
| 証明機関によって発行された証明書は、ユーザー ID を確認し、データを保護したり、またはセキュリティで保護<br>されたネットワーク接続を提供するための情報を含んでいます。証明書ストアは、証明書が保管されるシステ<br>ム上の領域です。 |     |
| 保存場所                                                                                                    |     |
| <ul> <li>● 現在のユーザー(C)</li> <li>○ ローカル コンピューター(L)</li> </ul>                                                            |     |
| 続行するには、[次八]をクリックしてください。                                                                                                |     |
| 次へ(N) キャンセル                                                                                                    | L I |

(9) ファイル名にインポートする電子証明書のp12ファイルが選択されていることを確認し、 [次へ] ボタンを押してください。

|                                                                                         | ×   |
|-----------------------------------------------------------------------------------------|-----|
| ← 🛷 証明書のインポート ウィザード                                                                     |     |
|                                                                                         |     |
| インボートする証明書ファイル                                                                          |     |
| インポートするファイルを指定してください。                                                                   |     |
|                                                                                         |     |
| 274 IJ名(F);<br>krosoft¥Windows¥iNetCache¥iE¥L8DJ4EV2¥userA2_20220714180647.p12<br>参照(R) |     |
| 注意: 次の形式を使うと 1 つのファイルに複数の証明書を保管できます:                                                    |     |
| Personal Information Exchange- PKCS #12 (.PFX,.P12)                                     |     |
| Cryptographic Message Syntax Standard- PKCS #7 証明書 (.P7B)                               |     |
| Microsoft シリアル化された証明書ストア (.SST)                                                         |     |
|                                                                                         |     |
|                                                                                         |     |
|                                                                                         |     |
|                                                                                         |     |
|                                                                                         |     |
|                                                                                         |     |
| 次へ(N) キャン                                                                               | ルレル |

(10) 賃金控除事務支援システムに登録したユーザーIDのパスワードをパスワード欄に入力 し、「すべての拡張プロファイルを含める」にチェックを入れ、[次へ]ボタンを押してくださ い。

| ←                                                                    | × |
|----------------------------------------------------------------------|---|
| 秘密キーの保護<br>セキュリティを維持するために、秘密キーはパスワードで保護されています。                       |   |
| 秘密キーのパスワードを入力してください。                                                 |   |
| パスワード(P):                                                            |   |
| □ バスワードの表示(D)                                                        |   |
| インボート オブション(I):                                                      |   |
| ○ 秘密キーの保護を強力にする(E)<br>このオプションを有効にすると、秘密キーがアプリケーションで使われるたびに確認を求められます。 |   |
| このキーをエクスポート可能にする(M)<br>キーのバックアップやトランスポートを可能にします。                     |   |
| □ 仮想化ベースのセキュリティを使用して秘密キーを保護する(エクスポート不可)(P)                           |   |
| ☑ すべての拡張プロパティを含める(A)                                                 |   |
| 次へ(N) キャンセル                                                          | , |

(11)「証明書の種類に基づいて、自動的に証明書ストアを選択する」にチェックを入れ、[次 へ]ボタンを押してください。

| ←   髪 証明者のインボート ウィザード                                   | ×   |
|---------------------------------------------------------|-----|
| 証明準ストア                                                  |     |
| 証明書ストアは、証明書が保管されるシステム上の領域です。<br>                        |     |
| Windows に証明書ストアを自動的に選択させるか、証明書の場所を指定することができます。<br>      |     |
| ● 証明書の種類に基づいて、自動的に証明書ストアを選択する(U) ○ 証明書をすべて次のストアに配置する(P) |     |
| 証明書ストア:<br>参照(R)                                        |     |
|                                                         |     |
|                                                         |     |
|                                                         |     |
|                                                         |     |
| 次へ(N) キt                                                | ンセル |

(12)[完了]を押します。

| ← , | 🐓 証明書のインポートウ | イザード                                                            | × |
|-----|--------------|-----------------------------------------------------------------|---|
|     | 証明書のインボ      | ートゥィザードの完了                                                      |   |
|     | [完了] をクリックする | と、証明書がインポートされます。                                                |   |
|     | 次の設定が指定され    | ました:                                                            |   |
|     | 選択された証明書     | ストア ウィザードで自動的に決定されます                                            |   |
|     | 内容           | PFX                                                             |   |
|     | ファイル名        | C:¥Users¥cni00305¥AppData¥Local¥Microsoft¥Windows¥lNetCache¥lE¥ |   |
|     |              |                                                                 |   |
|     |              |                                                                 |   |
|     |              |                                                                 |   |
|     | <            | >                                                               |   |
|     |              |                                                                 |   |
|     |              |                                                                 |   |
|     |              |                                                                 |   |
|     |              |                                                                 |   |
|     |              |                                                                 |   |
|     |              |                                                                 |   |
|     |              | 完了(E) キャンセノ                                                     | ŀ |

(13) セキュリティの警告が表示される場合は、[はい]ボタンを押してください。

| セキュリテ | (警告                                                                                                    | $\times$ |
|-------|----------------------------------------------------------------------------------------------------|----------|
|       | 発行者が次であると主張する証明機関 (CA) から証明書をインストールしよ<br>うとしています:                                                                                                  |          |
|       | 証明書が実際に からのものであるかどうかを検<br>証できません。 に連絡して発行者を確認する必<br>要があります。次の番号はこの過程で役立ちます:                                                                        |          |
|       | 7日<br>警告:<br>このルート証明書をインストールすると、この CA によって発行された証明書は<br>自動的に信頼されます。確認されていない拇印付きの証明書をインストール<br>することは、セキュリティ上、危険です。[はい]をクリックすると、この危険を認<br>識したことになります。 |          |
|       | この証明書をインストールしますか?                                                                                                    |          |
|       | はい(Y) いいえ(N)                                                                                                    |          |

(14)「正しくインポートされました。」とポップアップが表示されると、電子証明書のインポート は完了です。[OK]ボタンを押してポップアップを閉じてください。

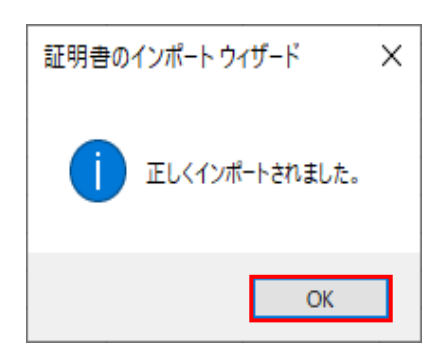

(15) [閉じる]ボタンを押し、「電子証明書発行結果」画面を閉じてください。

| うつさん具玉招味事務文援システム |                                                                          |  |
|------------------|--------------------------------------------------------------------------|--|
| DC589101         | 雷子証明書發行結果                                                                |  |
|                  |                                                                          |  |
|                  | 電子証明書情報                                                                  |  |
|                  | 電子証明書D 6649881<br>有効期限 2014年09月04日                                       |  |
|                  | 電子証明書の発行および電子証明書のダウンロードが完了しました。<br>ダウンロードした電子証明書ファイルを実行しパンゴンにインボートして下さい。 |  |
|                  | ·····································                                    |  |
|                  |                                                                          |  |

(16) ブラウザの閉じる[×]ボタンですべてのウィンドウを閉じてください。